#### !!! ACHTUNG - evtl. veraltet - ACHTUNG !!!

Diese Seite wurde zuletzt am 9. Juli 2014 um 10:39 Uhr geändert.

### Voraussetzungen

Ihr habt erfolgreich mit wenigen Klicks Mint Linux 12 (32-Bit, im Fall von 64-Bit müsst ihr nur eine andere TeamSpeak3-Version herunterladen) installiert und seid mit dem dabei angelegten Benutzer (welcher im Rahmen der Installation automatisch das Recht bekommen hat, sich per "sudo" und seinem eigenen Passwort Administrator-Rechte verschaffen zu können) angemeldet.

#### Download

- Unten links auf "Menü" klicken
- In dem linken Stapel von Symbolen das oberste (Firefox Web Browser) anklicken
- http://www.teamspeak.com/?page=downloads aufrufen
- Unter der Rubrik "Linux" rechts neben "Client x86" auf "Download" klicken
- Den Haken vor "I adree" setzen und auf "Submit" klicken
- Auf "No thanks, take me to the download." klicken
- Auf "Datei speichern" klicken

## Installation

Da TeamSpeak3 aktuell recht häufig aktualisiert wird und das leider (noch) nicht aus Mint Linux 12 selbst heraus abgedeckt werden kann, behelfe ich mir einer "Krücke":

- Unten links auf "Menü" klicken
- In dem linken Stapel von Symbolen das zweite von unten (Terminal) anklicken
- In dem neuen Fenster die folgenden, mit gestrichelter Linie umrandeten Zeilen exakt so nacheinander eingeben:

```
cd Downloads/
sh TeamSpeak3-Client-linux_x86-3.0.2.run
<return>
<q>
yes<return>
sudo mv TeamSpeak3-Client-linux_x86 /opt/
```

-> das Passwort des angemeldeten Benutzers eingeben

Hinweis:

Immer, wenn a) der zum Zeitpunkt dieser Installation angemeldete Benutzer TeamSpeak3 gestartet hat UND b) ein Update verfügbar ist, sollte das Update wie unter anderen Betriebssystemen gewohnt, direkt per TeamSpeak3 durchgeführt werden können!?

# Menüeintrag erstellen

... das Terminal sollte noch offen sein...

sudo nano -w /usr/share/applications/teamspeak3.desktop

• Folgenden Text bei gedrückter linker Maustaste markieren und im Terminal (nano) per Klick auf die mittlere Maustaste einfügen:

```
[Desktop Entry]
Encoding=UTF-8
Name=TeamSpeak3
Comment=
Exec=/opt/TeamSpeak3-Client-linux_x86/ts3client_runscript.sh
Icon=/opt/TeamSpeak3-Client-
linux_x86/pluginsdk/docs/client_html/images/logo.png
Terminal=0
Type=Application
Categories=Application;Games;X-Red-Hat-Base;
```

- Die Datei per <Strg> + <x> danach <y> und <return> speichern und nano verlassen
- Per <Strg> + <d> das Terminal schließen

# TeamSpeak3 starten

- Unten links auf "Menü" klicken
- Aus dem Untermenü "Sonstige" TeamSpeak3 anklicken

From: http://wiki.neumannsland.de/ - **Patricks DokuWiki** 

Permanent link: http://wiki.neumannsland.de/mw2dw:ds3000-ts31

Last update: 2019/09/23 14:56